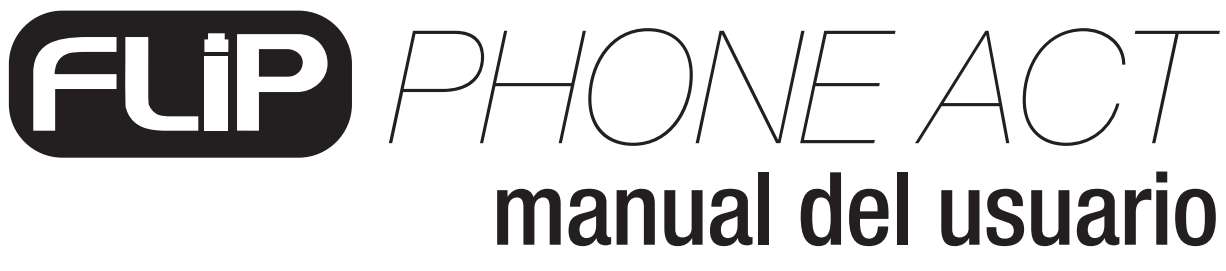

Version 1.1

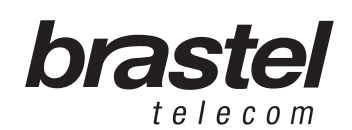

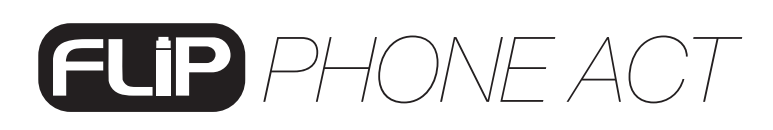

## CONTENIDO DEL KIT DE INSTALACIÓN

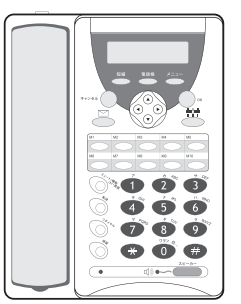

FLIP Phone ACT (Terminal FLIP)

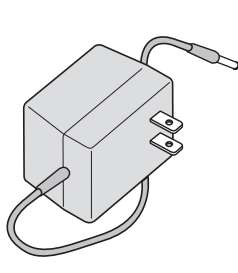

Fuente de energía eléctrica AC/DC

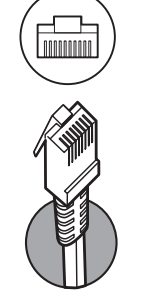

Cable LAN

(Cable de Red)

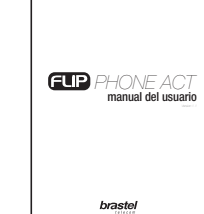

Manual del Usuario

# **ESPECIFICACIÓN**

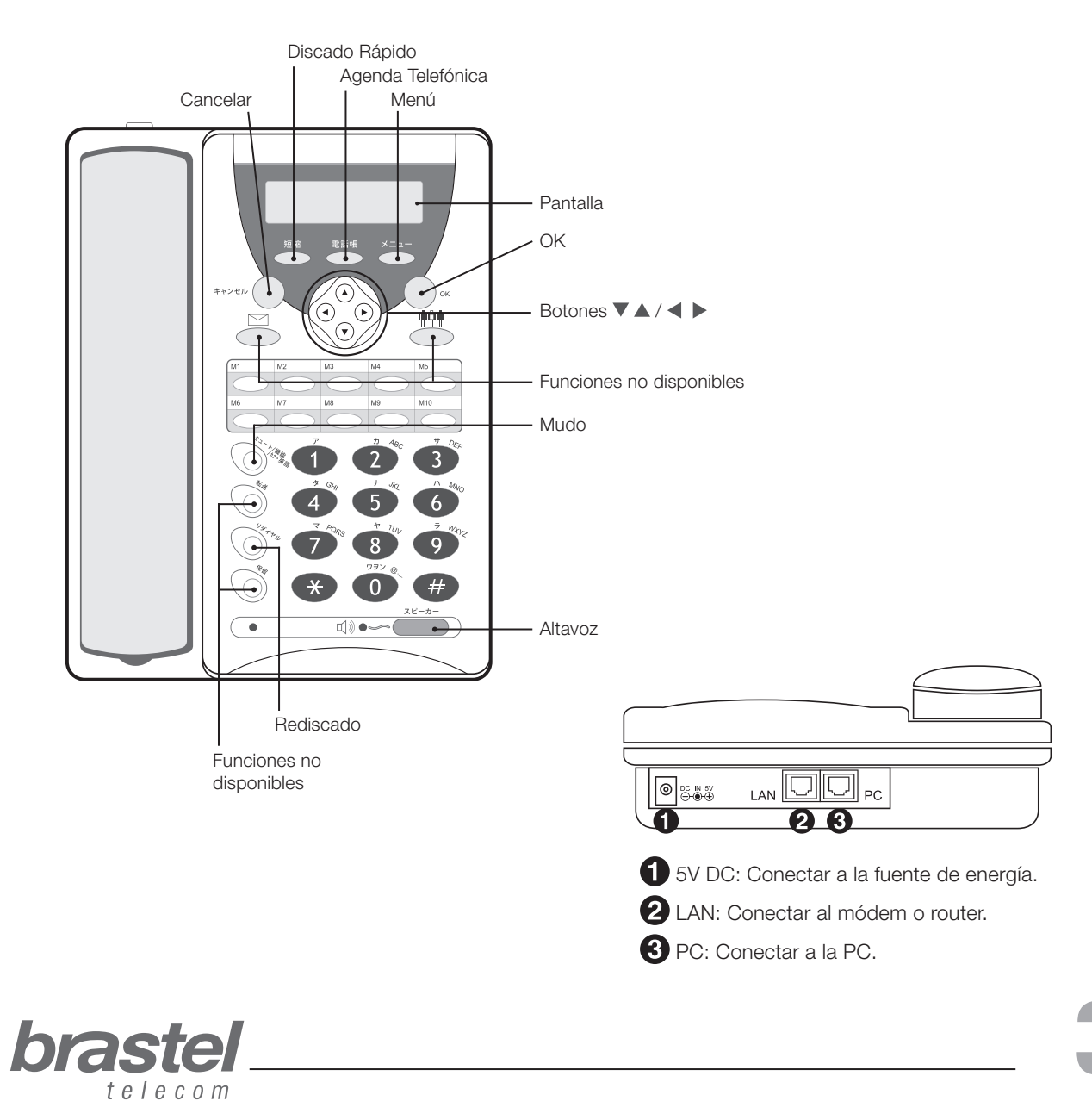

## FUNCIONES DEL TERMINAL FLIP PHONE ACT

| FUNCIONES                                        | PROCEDIMIENTO                                                                                                    |
|--------------------------------------------------|----------------------------------------------------------------------------------------------------|
| Cómo cambiar el idioma<br>de la pantalla         | <ol> <li>Presione ミュート/機能/カナ・英数</li> <li>Presione la tecla 1.</li> <li>En la pantalla, aparecerá Language/ゲンゴ.</li> <li>Con ◀ ▶ seleccione ニホンゴ (japonés) o エイゴ (inglés).</li> <li>Presione OK.</li> </ol>                                                                                                    |
| Cómo Llamar                                      | <ol> <li>Marque el número de teléfono deseado.</li> <li>Levante el auricular.</li> <li>O presione スピーカー para hablar en altavoz.</li> <li>Para llamar al ultimo número marcado:         <ol> <li>Presione la tecla リダイヤル</li> <li>En la pantalla aparecerá el número de teléfono.</li> <li>Presione OK y levante el auricular.</li> <li>O presione スピーカー para hablar en altavoz.</li> </ol> </li> </ol>                                                                                                    |
| Operaciones con la<br>Agenda Telefónica<br>(電話帳) | Para <b>grabar</b> un número de teléfono:  1. Presione por unos segundos la tecla 電話帳 hasta mostrar Name  2. Introduzca el nombre de la persona utilizando el teclado del teléfono y presione OK.  3. Marque el teléfono de destino y presione OK  4. Para confirmar el registro, presione OK nuevamente.  Para cancelar la operación, presione キヤンセル (cancelar).  Para <b>localizar</b> el número de teléfono deseado. Para llamar a un número seleccionado, presione OK y levante el auricular o presioneスピーカー (altavoz).  Para <b>editar</b> el número de teléfono deseado. 2. Presione 電話帳 (agenda telefónica).  1. Con ▼ ▲ seleccione el teléfono deseado. 2. Presione 電話帳 (agenda telefónica).  3. Con ◀ ▶ seleccione el teléfono deseado. 2. Presione では (editar). 4. Presione OK  5. Cambie el nombre y/o teléfono. 6. Presione OK. 7. Para confirmar la operación presione nuevamente OK Para cancelar la operación presione キヤンセル (cancelar). |

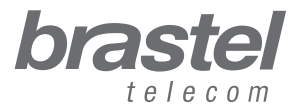

# FLIP PHONE ACT

#### FUNCIONES DEL TERMINAL FLIP PHONE ACT

| FUNCIONES                                        | PROCEDIMIENTO                                                                                                    |
|--------------------------------------------------|----------------------------------------------------------------------------------------------------|
| Operaciones con la<br>Agenda Telefónica<br>(電話帳) | <ul> <li>Para borrar un número de teléfono, presione 電話帳 (agenda telefónica).</li> <li>1. Con ▼ ▲ seleccione el teléfono deseado.</li> <li>2. Presione 電話帳 (agenda telefónica).</li> <li>3. Con ◀ ▶ seleccione Delete (borrar).</li> <li>4. Presione OK</li> <li>5. Para confirmar la operación presione nuevamente OK.</li> <li>Para cancelar la operación presione キヤンセル (cancelar).</li> </ul>                                                                                                    |
| Operaciones con el<br>Discado Rápido<br>(短縮)     | Para <b>grabar</b> un número de teléfono en la memoria del Discado Rápido 1. Presione 短縮 (discado rápido). 2. Introduzca el número de memoria en donde desea registrar el teléfono (00 hasta 09) 3. Presione OK. 4. Marque el número de teléfono de destino. 5. Presione OK. Es posible registrar hasta 10 número de destino. Para <b>llamar</b> utilizando el Discado Rápido: 1. Marque * (asterisco) y el número de memoria del Discado Rápido. 2. Presione OK. 3. Levante el auricular o presione スピーカー para hablar en altavoz. Para <b>cambiar</b> un número de teléfono registrado en el Discado Rápido: 1. Presione el botón 短縮 (discado rápido). 2. Marque el número de Discado Rápido en donde será realizado el cambio. 3. Presione OK. 4. Utilice ◀ para borrar el número de teléfono. 6. Presione OK. |
| Cómo ver las llamadas<br>realizadas y recibidas  | Para verificar las llamadas realizadas, presioneリダイヤル.<br>1. Con ▼ ▲ verifique las llamadas realizadas.<br>2. Con ◀ ▶ verifique la fecha y la hora de las llamadas.<br>NOTA: Luego de localizar la llamada presione OK para completar la<br>llamada.<br>Para verificar las llamadas recibidas, presione リダイヤル dos veces:<br>1. Con ▼ ▲ verifique las llamadas recibidas.<br>2. Con ◀ ▶ verifique la fecha y la hora de las llamadas.<br>NOTA: Luego de localizar la llamada presione OK para completar la<br>llamada.                                                                                                    |

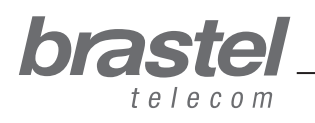

manual del usuario\_

## FUNCIONES DEL TERMINAL FLIP PHONE ACT

| FUNCIONES                    | PROCEDIMIENTO                                                                                                    |
|------------------------------|----------------------------------------------------------------------------------------------------|
| Cómo ajustar el<br>volumen   | Para ajustar el volumen del <b>auricular,</b> presione スピーカー<br>Levante el auricular y presione ▼ ▲ para disminuir o aumentar el<br>volumen.                                                     |
|                              | Para ajustar el volumen de <b>Altavoz</b> , presione スピーカー.                                                                                                    |
|                              | NOTA: Para atender una llamada en Altavoz, presione el bóton                                                                                                    |
|                              | スピーカー (altavoz) cuando el teléfono timbre.                                                                                                    |
|                              | Para ajustar el <b>volumen de timbrado</b> presione スピーカ:                                                                                                    |
|                              | <ol> <li>Sin levantar el auricular, presione ▼ ▲ para disminuir o aumentar el<br/>volumen.</li> </ol>                                                                                            |
| <b>Mudo</b><br>ミュート/機能/カナ・英数 | Durante una llamada, presione ミュート/機能/カナ・英数 (mudo)<br>para que la persona al otro lado de la línea no pueda escuchar su<br>voz. Para desactivar este modo, presione ミュート/機能/カナ・英数<br>nuevamente. |

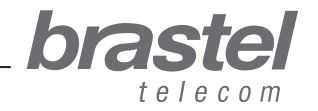

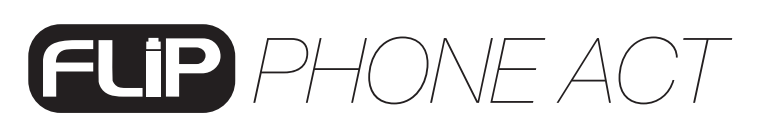

## CÓMO INSTALAR EL TERMINAL FLIP PHONE ACT

La instalación del FLIP Phone ACT dependerá de los aparatos instalados para la conexión de Internet. Verifique su caso de acuerdo a las ilustraciones e instale el FLIP Phone ACT como se indica.

Tras finalizar la instalación, espere unos minutos a que el sistema se estabilice.

**IMPORTANTE:** Para utilizar el servicio con el terminal FLIP Phone ACT es necesario tener un router o módem con router incorporado con los datos del proveedor (PPPoE) configurados.

#### Caso A: Módem ADSL + router

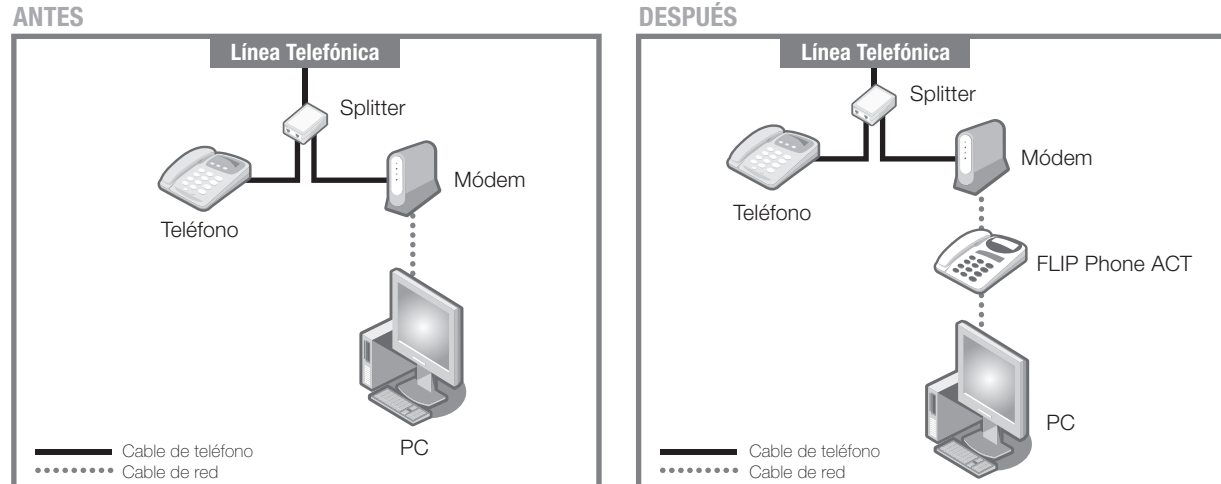

Situación ANTES y DESPUÉS de la instalación del FLIP Phone ACT.

#### Caso B: Módem ADSL con roteador separado

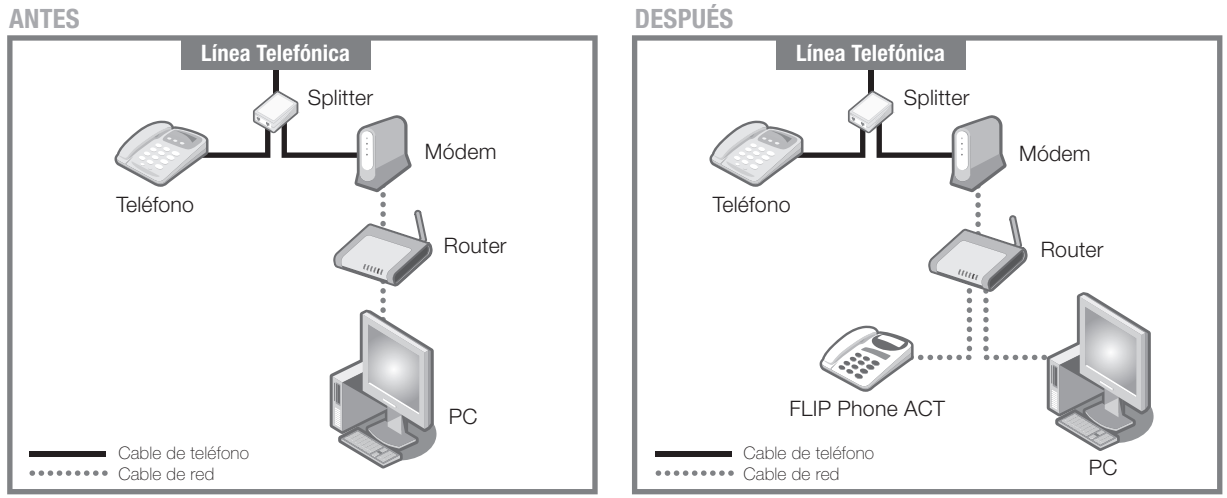

Situación ANTES y DESPUÉS de la instalación del FLIP Phone ACT.

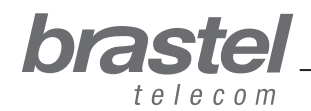

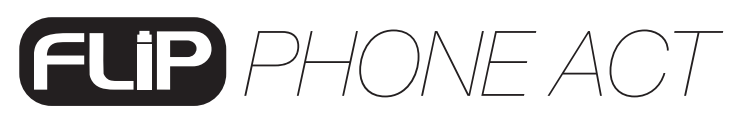

Caso ANTES

#### Caso C: Conexión fibra óptica - Módem ADSL + router incorporado

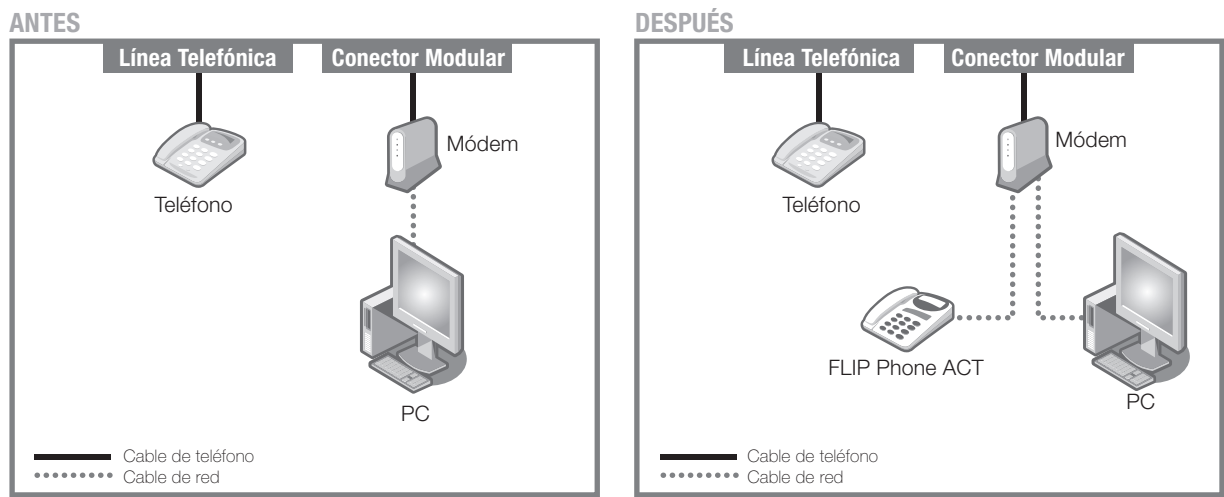

Situación ANTES y DESPUÉS de la instalación del FLIP Phone ACT.

#### Caso D: Conexión fibra óptica + teléfono IP - Módem + router

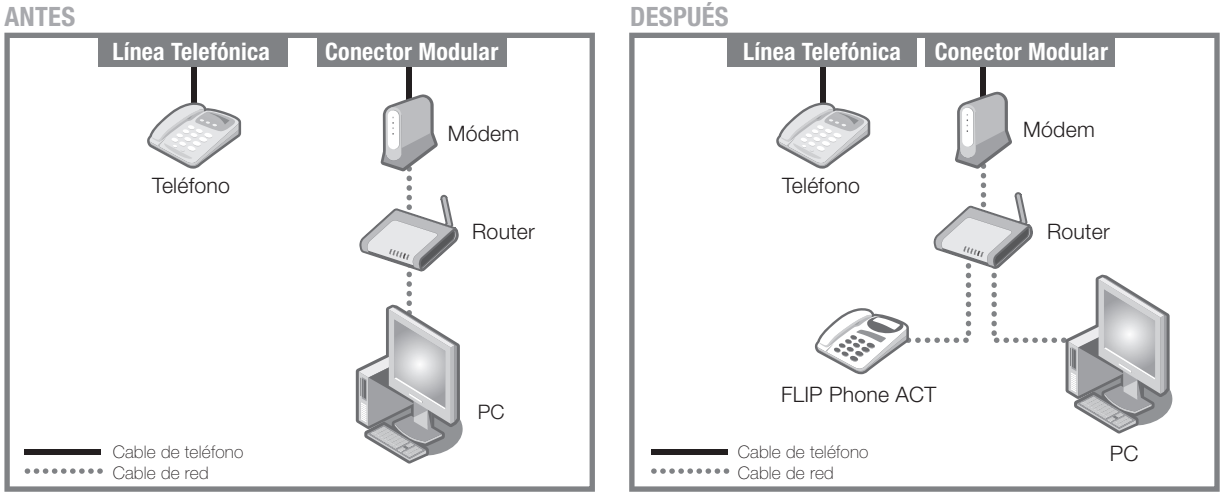

Situación ANTES y DESPUÉS de la instalación del FLIP Phone ACT.

# Caso E: Conexión fibra óptica con teléfono IP - Módem + router

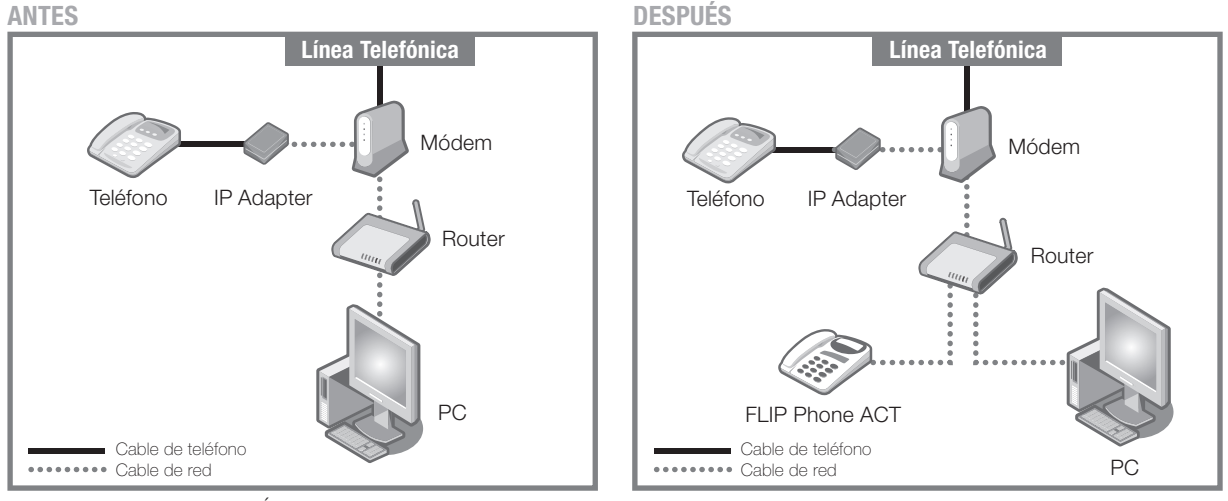

bra

telecom

Situación ANTES y DESPUÉS de la instalación del FLIP Phone ACT.